# **Painel de Controle**

### Gerenciando meus Bancos de Dados no serviço de hospedagem.

O painel de controle disponibiliza um procedimento para gerenciamento dos Bancos de Dados vinculados a sua conta de hospedagem.

Para acessar o gerenciamento de Bancos de Dados, siga os passos abaixo:

- 1) Acesse o painel de controle (http://painel.odara.com.br/)
- 2) Logue com sua identificação e senha
- 3) Clique no menu Conta, submenu Banco de Dados

O limite de Bandos de Dados está relacionado ao seu plano de hospedagem.

A Odara Internet disponibiliza os Banco de Dados MySQL e Postgresql com total gerenciamento através da ferramentas PHPmyAdmin e PHPpgAdmin, respectivamente. Não sendo permitido o acesso externo por padrão e caso necessite acessar externamento seu banco de dados, entre em contato com o suporte.

Todas os Bancos de Dados tem seus nomes iniciados obrigatóriamente com o nome da conta de Hospedagem.

#### Criando um novo Banco de Dados:

- 1) Clique no botão Novo
- 2) Informe a (Extensão) do Banco de Dados
- 3) Informe o Tipo de Banco de Dados (MySQL ou PostgreSQL)
- 3) Selecione o usuário (ou deixa selecionado a opção "Criar um novo usuário agora...")
- 4) Informe a (Extensão) do Nome do usuário
- 5) Informe a **Senha**
- 6) Informe a **Confirmação da senha**
- 7) Clique no botão Gravar

#### Alterando um Banco de Dados:

Para alterar uma Banco de Dados, primeiramente é necessário consultá-lo, informando o nome ou parte dele no campo **Consulta por Nome** e clicar em **Buscar**. Então será listado abaixo as contas FTP que conferem com os texto informado. Então siga os passos abaixo para alterar o Banco de Dados:

- 1) Clique na linha do resultado em que desejar alterar
- 2) Informe a nova Senha
- 3) Informe a Confirmação da senha
- 4) Clique no botão **Gravar**

#### Removendo um Banco de Dados:

Para remover uma Banco de Dados, primeiramente é necessário consultá-lo, informando o nome ou parte dele no campo **Consulta por Nome** e clicar em **Buscar**. Então será listado abaixo as contas FTP que conferem com os texto informado. Então siga os passos abaixo para remover o Banco de Dados:

- 1) Clique na linha do resultado em que desejar remover
- 2) Clique no botão Excluir

### Administrando um Banco de Dados:

Página 1 / 2 © 2025 Rubens A. Mascari <hostmaster@odara.com.br> | 01-09-2025 01:04 URL: https://kb.odara.com.br/index.php?action=faq&cat=4&id=13&artlang=pt-br

## **Painel de Controle**

Para administrar um Banco de Dados, disponibilizamos as ferramentas PHPMyAdmin e PHPPgAdmin, para o MySQL e PostgreSQL, respectivamente. Acesse estas ferramentas clicando no ícone

para administrar seu banco de dados MySQL e no ícone en para administrar seu banco de dados PostgreSQL, que se encontra na listagem de banco de dados.

ID de solução único: #1012 Autor:: n/a Última atualização: 2014-03-24 19:17

> Página 2 / 2 © 2025 Rubens A. Mascari <hostmaster@odara.com.br> | 01-09-2025 01:04 URL: https://kb.odara.com.br/index.php?action=faq&cat=4&id=13&artlang=pt-br